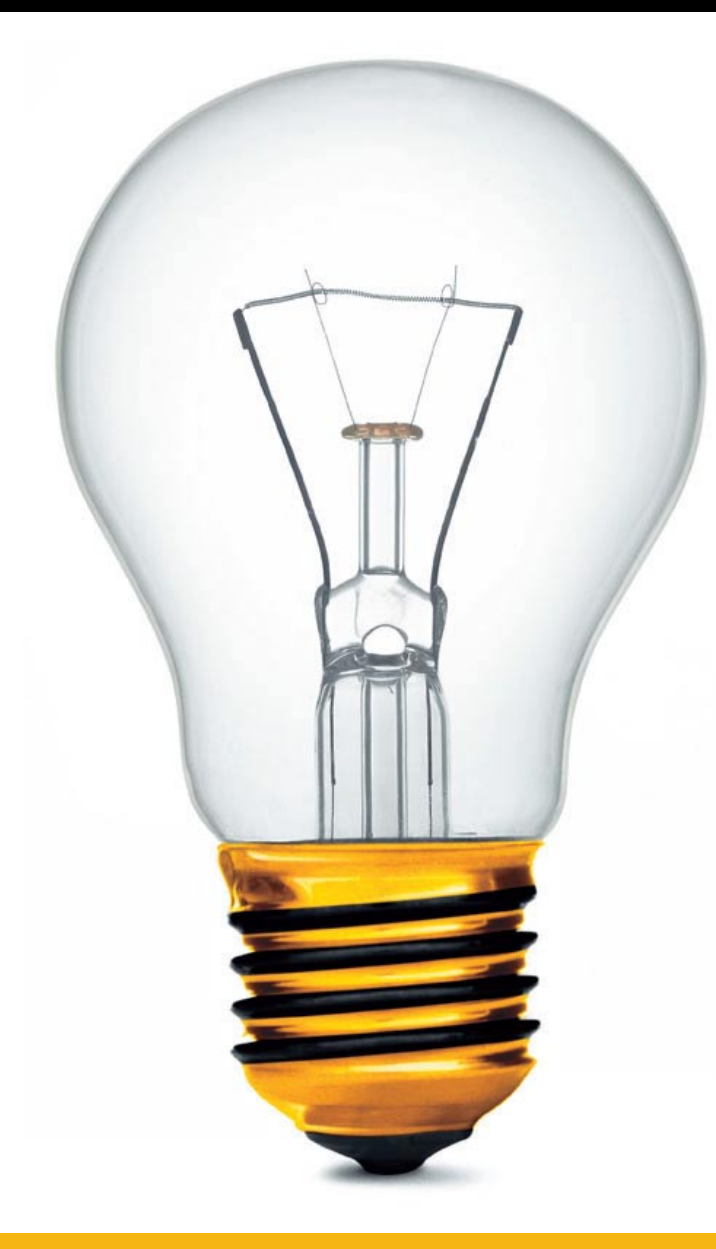

## Інструкція щодо створення VPN-підключення за технологією L2TP на OC Windows XP

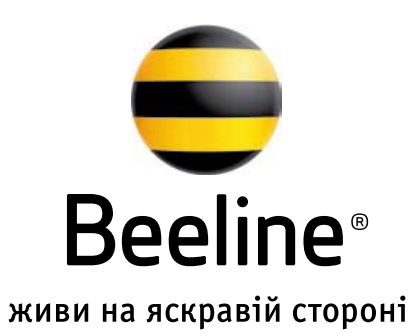

Операційна система **Windows XP** за замовчуванням не має підключення за **L2TP** без **IpSec.** Тому до створення **VPN-**підключення необхідно внести зміни в реєстр. Для цього необхідно створити файл **«Блокнот»**, у який необхідно внести наступну інформацію:

Файл необхідно зберегти під ім'ям l2tp-disable-ipsec з розширенням reg (l2tp-disable-ipsec.reg).

Потім необхідно запустити файл і натиснути клавішу **«Виконати».** Якщо виникне запит на підтвердження, необхідно погодитися. Після завершення оновлення реєстру необхідно перезавантажити ПК.

**REGEDIT4** 

[HKEY\_LOCAL\_MACHINE\System\CurrentControlSet\Services\Rasman\Parameters] "ProhibitIpSec"=dword:0000001

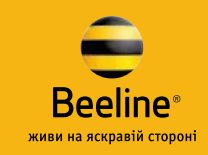

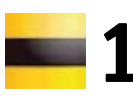

Пуск/Панель управления/Сетевые подключения

| Интернет<br>Internet Explorer<br>Электронная почта<br>Lotus Notes | <ul> <li>Мон документы</li> <li>Недавине документы</li> <li>Недавине документы</li> <li>Мон рисунки</li> </ul>                                                                                                    |
|-------------------------------------------------------------------|----------------------------------------------------------------------------------------------------|
| Microsoft Office Word 2003                                        | 🤔 Ноя нузыка                                                                                                    |
| Microsoft Office Excel 2003                                       | 🤢 Мой компьютер                                                                                                    |
| Εποιοιοτ                                                          |                                                                                                    |
| 🦉 Parit                                                           | С Выбор программ по<br>унолизиямо                                                                                                    |
| Program Neighborhood<br>Agent                                     | Controls your a series     Conc Opera                                                                                                    |
| 😱 Подключение к                                                   |                                                                                                    |
| The statement provers cr                                          | OP         Image: Constraint of the constraint of the constraint of th                                 |
| Все достранны                                                     | Alexandre La processione de la construcción de la construcción de la c |
| Depice HIS O                                                      | anna 💫 🔗 😭 🗶 🗶 🚷 😫 🛃 😹                                                                                                    |
| 👔 Пуск                                                            | Транцузил Рем Сеціства Сеціства Селеная Састина Састина С                                                                                                    |
|                                                                   | 🗮 😫 🜍 💋 🥵 🎭 🔮                                                                                                    |

**2** У «Сетевых подключениях» необхідно обрати «Мастер новых подключений» і натискаємо «Далее».

| Macrep Bonacs I | юдилючений                                                                           |  |
|-----------------|--------------------------------------------------------------------------------------|--|
|                 | Мастер новых подключений                                                             |  |
| 4               | Этот нестер понскет.                                                                 |  |
|                 | • подключиться к Интернету                                                           |  |
| K               | <ul> <li>подключиться к настной сели, напринер, сели на<br/>рабочен месте</li> </ul> |  |
|                 | Для предолжник нахоните кнопку "Далее"                                               |  |
|                 | Cilistat Daree > Onie-a                                                              |  |

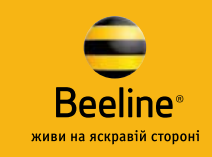

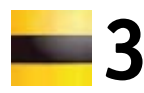

Ľ

Обираємо другий пункт **«Подключить** к сети на рабочем месте» і натискаємо **«Далее»**.

| п сетевого подключения<br>Выберите одну из следующих возможнос                                                                                                    | стей.                                                                                                    | S)                                     |
|----------------------------------------------------------------------------------------------------|----------------------------------------------------------------------------------------------------|----------------------------------------|
| <ul> <li>Подключить к Интернету<br/>Подключить к Интернету для просм<br/>почты.</li> <li>Подключить к сети на рабочен<br/>Подключить к рабочей сети (исполь<br/>можно было работать из дома, зда</li> </ul> | иотра веб-узлов и чтения элек<br>м месте<br>взуя удаленный доступ или VP<br>ленного офиса или другого ме   | пронной<br>N), чтобы<br>юта.           |
| Удтановить прямое подключе<br>Подключить напрямую к другому к<br>параллельного или инфракрасного<br>позволив другим компьютерам по                                                                          | ние к другому компьютер<br>омпьютеру с помощью послед<br>порта, или настроить данный<br>дключаться к нему. | <b>у</b><br>ювательного,<br>компьютер, |

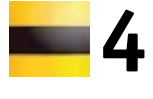

Обираємо другий пункт **«Подключение к виртуальной частной сети»** і натискаємо **«Далее»**.

| астер новых подключений                                                                                                    |      |
|----------------------------------------------------------------------------------------------------|------|
| Сетевое подключение<br>Каким образом вы хотите подключиться к сети на своем рабочем месте?                                                                              | I)   |
| Создать подключение:                                                                                                    |      |
| С Подключение удаленного доступа                                                                                                    |      |
| Подключаться, используя модем и обычную телефонную линию,<br>либо телефонную линию ISDN.                                                                                |      |
| Подключение к виртуальной частной сети<br>Подключение к сети с использованием подключения к виртуальной<br>частной сети (Virtual Private Network - VPN) через Интернет. |      |
|                                                                                                    |      |
|                                                                                                    |      |
| < Назад Далее > Отг                                                                                                    | мена |

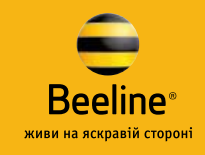

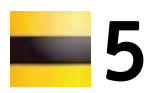

У полі **«Организация»** вказуємо назву (вона ж буде відображатися як назва з'єднання) і натискаємо **«Далее».**  6 У полі «Имя компьютера или IP-адрес» вказуємо ім'я VPN-сервера – tp.beeline.ua і натискаємо «Далее».

| стер новых подключении                               |                                   |
|------------------------------------------------------|-----------------------------------|
| Имя подключения<br>Укажите имя для этого подключения | к рабочему месту.                 |
| Введите в следующем поле имя для это                 | ого подключения.                  |
| <u>О</u> рганизация                                  |                                   |
| Beeline L2TP                                         |                                   |
| будет выполняться подключение.                       | поста или или сорвора, к которону |
|                                                      |                                   |

| Мастер новых подключений                                                                                                    |        |
|----------------------------------------------------------------------------------------------------|--------|
| Выбор VPN-сервера<br>Укажите имя или адрес VPN-сервера                                                                                                    | S)     |
| Введите имя узла или IP-адрес компьютера, к. которому осуществляется<br>подключение.<br><u>И</u> мя компьютера или IP-адрес (например, microsoft.com или 157.54.0.1): | I      |
| tp beeline.ua                                                                                                    |        |
|                                                                                                    |        |
|                                                                                                    |        |
|                                                                                                    |        |
| < <u>Н</u> азад Далее >                                                                                                    | Отмена |

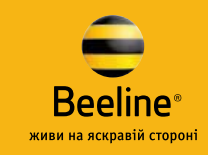

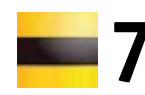

Обираємо **«Только для меня»** і натискаємо **«Далее»**. Цей запит може і не виникати!

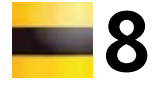

Встановлюємо галочку у полі **«Добавить ярлык подключения на рабочий стол»** і натискаємо **«Готово»**.

| Новое подключение мо<br>или только для вас.                              | жно сделать доступным для всех пользователей                                                                         |
|--------------------------------------------------------------------------|----------------------------------------------------------------------------------------------------|
| Подключение, которое<br>в профиле вашей учетно<br>выполнили вход в систе | создается только для вашего использования, сохраняется<br>эй записи, и оно недоступно до тех пор, пока вы не<br>ему. |
| Создать это подключен                                                    | ие:                                                                                                    |
| C для в <u>с</u> ех пользов                                              | зателей                                                                                                    |
| • только для меня                                                        |                                                                                                    |
|                                                                          |                                                                                                    |
|                                                                          |                                                                                                    |
|                                                                          |                                                                                                    |
|                                                                          |                                                                                                    |
|                                                                          |                                                                                                    |
|                                                                          |                                                                                                    |
|                                                                          |                                                                                                    |
|                                                                          |                                                                                                    |

| Мастер новых подключе | ений                                                                                                 |
|-----------------------|----------------------------------------------------------------------------------------------------|
| Ś                     | Завершение работы мастера<br>новых подключений<br>Успешно завершено создание следующего подключения: |
|                       | Beeline L2TP                                                                                         |
|                       | После создания данное подключения будет<br>сохранено в папке "Сетевые подключения".                  |
|                       | Добавить долык подключения на рабочий стол                                                           |
|                       | Чтобы создать подключение и закрыть этот мастер,<br>щелкните кнопку "Готово".                        |
|                       | < <u>Н</u> азад Готово Отмена                                                                        |

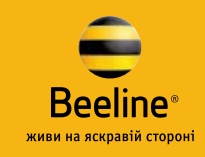

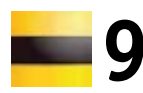

6

У вікні, що відкрилося, не вводячи логін і пароль для підключення, натискаємо **«Свойства»**.

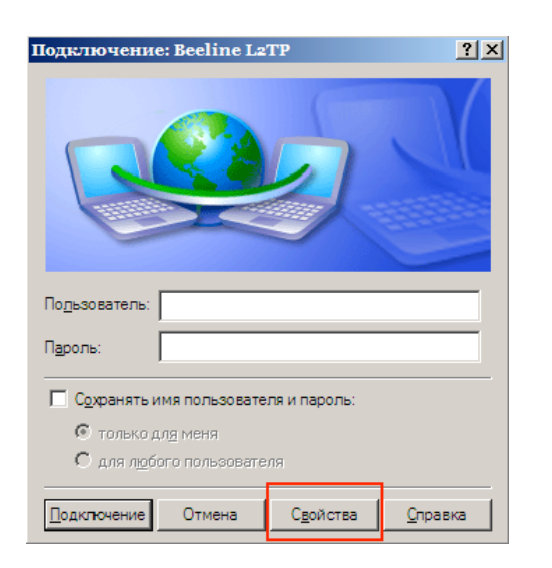

**---**10

Обираємо закладку «Безопасность», позначаємо **«Дополнительные** (выборочные параметры)» і натискаємо клавішу **«Параметры»**.

| 🥔 Beeline L2TP Свойства 🔋 🗙                                                                 |
|---------------------------------------------------------------------------------------------|
| Общие Параметры Безопасность Сеть                                                           |
| Параметры безопасности<br>С Об <u>ы</u> чные (рекомендуемые параметры)                      |
| При проверке используется:                                                                  |
|                                                                                             |
| Использовать автоматически имя входа и пароль<br>из Windows (и имя домена, если существует) |
| Тре <u>бу</u> ется шифрование данных (иначе отключаться)<br>2                               |
| • Дополнительные (выборочные параметры)                                                     |
| Применение этих параметров требует<br>знания протоколов обеспечения<br>безопасности. 3      |
| Параметры I <u>P</u> Sec                                                                    |
|                                                                                             |
| ОК Отмена                                                                                   |

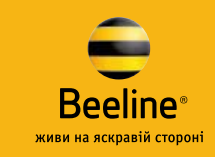

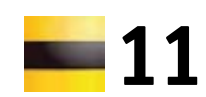

У «Шифровании данных» обираємо «Необязательное (подключаться даже без шифрования)», ставимо галочку тільки біля «Протокол проверки пароля (СНАР)». Натискаємо «Ок».

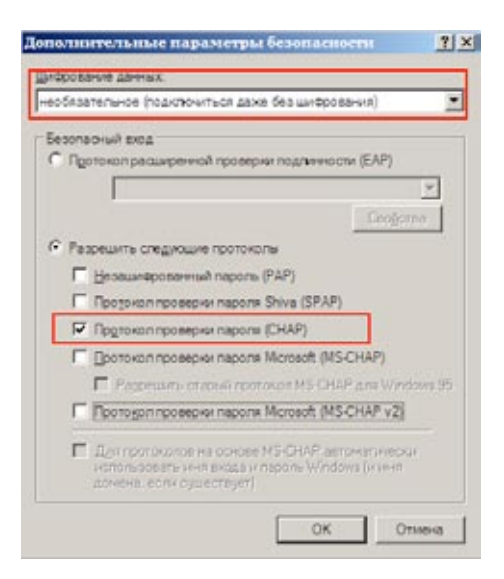

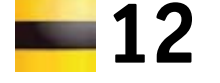

У вікні, що відкрилося, натискаємо **«Да»**.

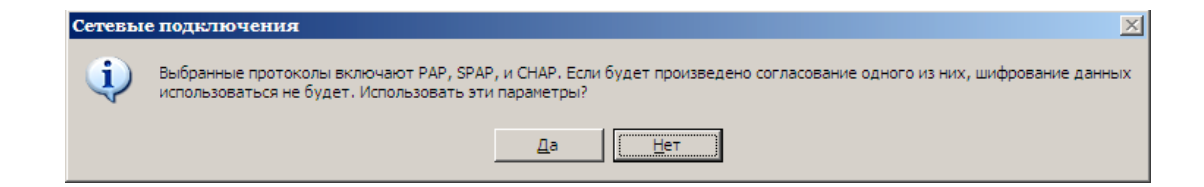

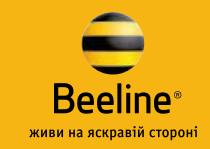

## **—**13

Обираємо закладку **«Сеть»**, тип **VPN** необхідно обрати **L2TP**. У полі **«Компоненты, используемые этим подключением»** знімаємо всі галочки, крім **«Протокол Интернета (TCP/IP)»** і **«Планировщик пакетов QoS»**. Отримання **IP** і **DNS** має відбутися автоматично. Натискаємо **«Ок»**.

| 🐲 Beeline L2TP Свойства                              | ? ×      |
|------------------------------------------------------|----------|
| Общие Параметры Безопасность Сеть                    |          |
|                                                      |          |
| Автоматически                                        | <b>.</b> |
| Автоматически                                        |          |
| L2TP IPSec VPN                                       |          |
| Компоненты, используемые этим полключением:          |          |
| Протокол Интернета (ТСР/IР)                          |          |
| 🗹 具 Планировщик пакетов QoS                          |          |
| 🛛 📮 Служба доступа к файлам и принтерам сетей Micros | soft     |
| Клиент для сетей Microsoft                           |          |
|                                                      | -1       |
| <u>Э</u> становить Эдадить Свойства                  |          |
| - 0-14-0-14-0                                        |          |
| Протоков ТСР/Р - стандартный протоков свобальных     |          |
| сетей, обеспечивающий связь между различными         |          |
| взаимодействующими сетями.                           |          |
|                                                      |          |
| ОК Отме                                              | жа       |

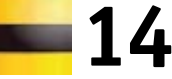

Вказуємо логін і пароль, встановлюємо галочку у полі **«Сохранить имя пользователя и пароль»**. Натискаємо **«Подключение»**, щоб підключитися до Інтернету.

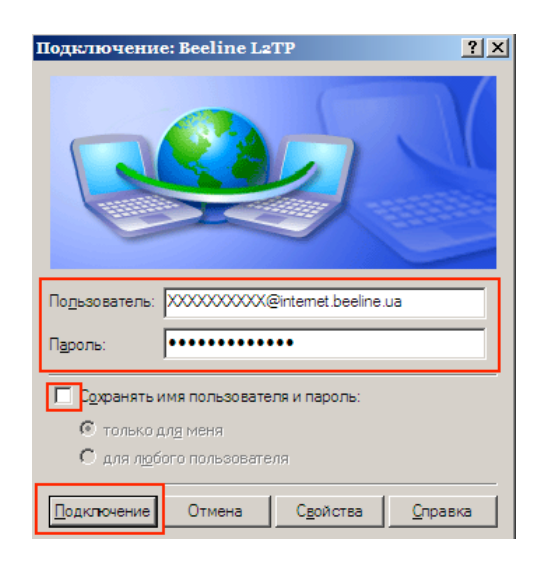

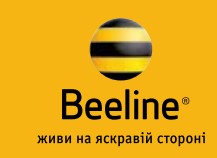

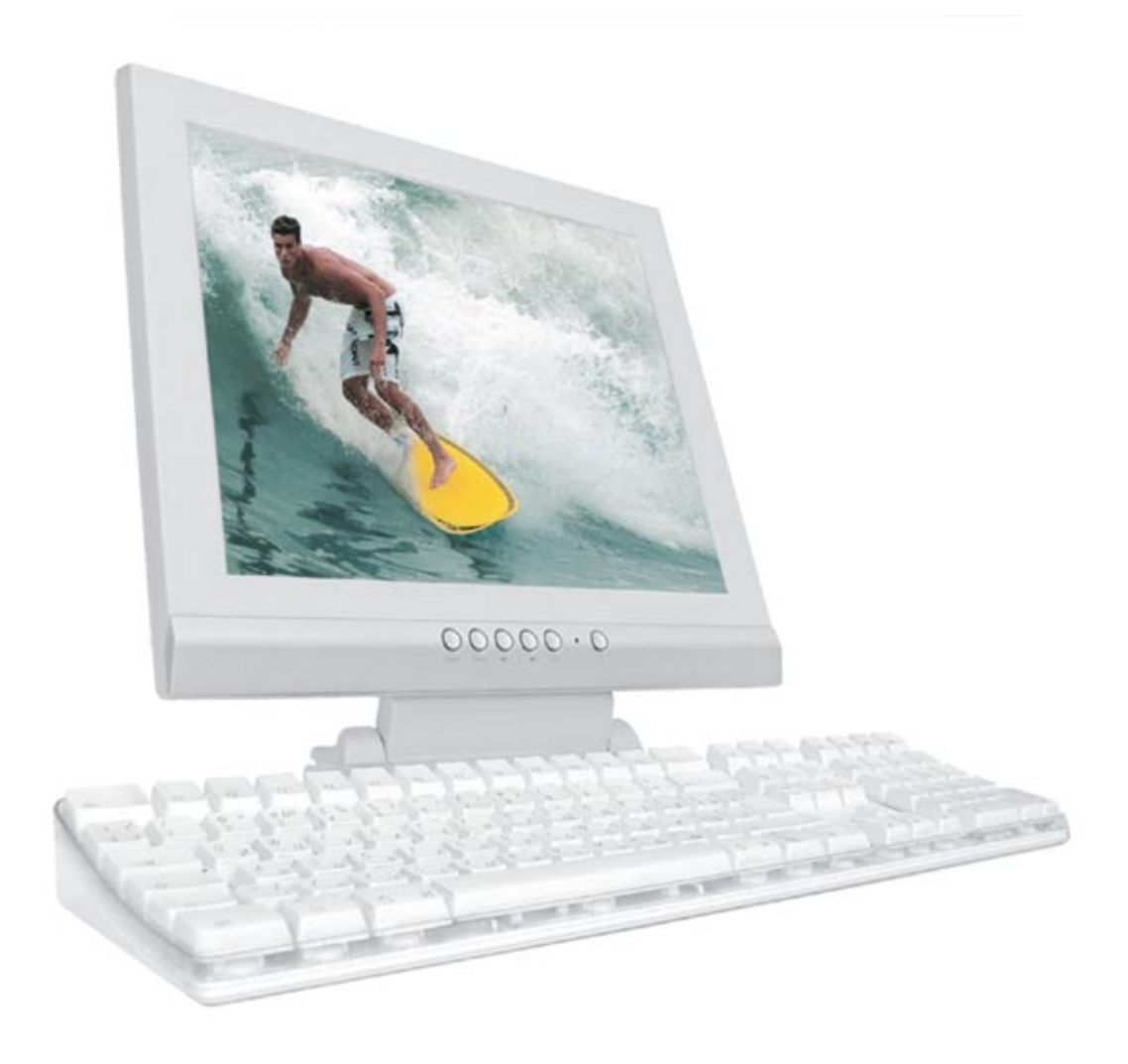

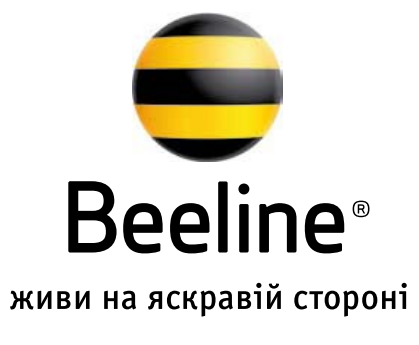

## internet.beeline.ua **0** 800 3 0101 3